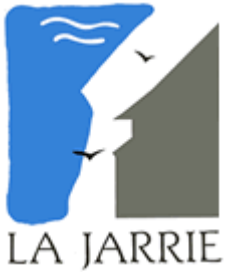

# **DORTAIL FAMILLES** https://lajarrie.portail-familles.app/ GUIDE DE L'UTILISATEUR

- A savoir pour bien démarrer
- Comment créer un compte famille ?
- Connexion à votre espace personnel
- Informations du compte
- Inscriptions aux services
- Consultation et règlement des factures

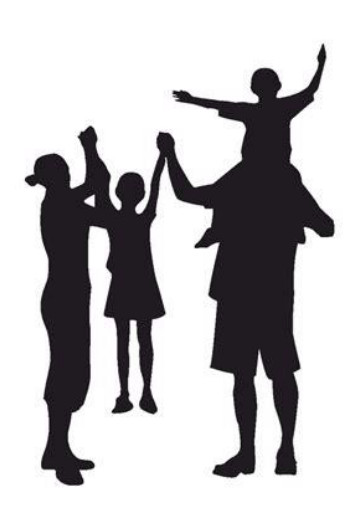

# A savoir pour bien démarrer

# Liste des services accessibles sur le portail

|                      | Périsc | olaire | Restaurant | Centre de loisirs |                     |                     |
|----------------------|--------|--------|------------|-------------------|---------------------|---------------------|
| Service<br>éducation | Matin  | Soir   | scolaire   | Mercredi          | Petites<br>vacances | Grandes<br>vacances |
|                      | X      | X      | X          | X                 | X                   | X                   |

## Comment retrouvez le portail familles ?

Privilégiez les moteurs de recherche Google Chrome ou Mozilla

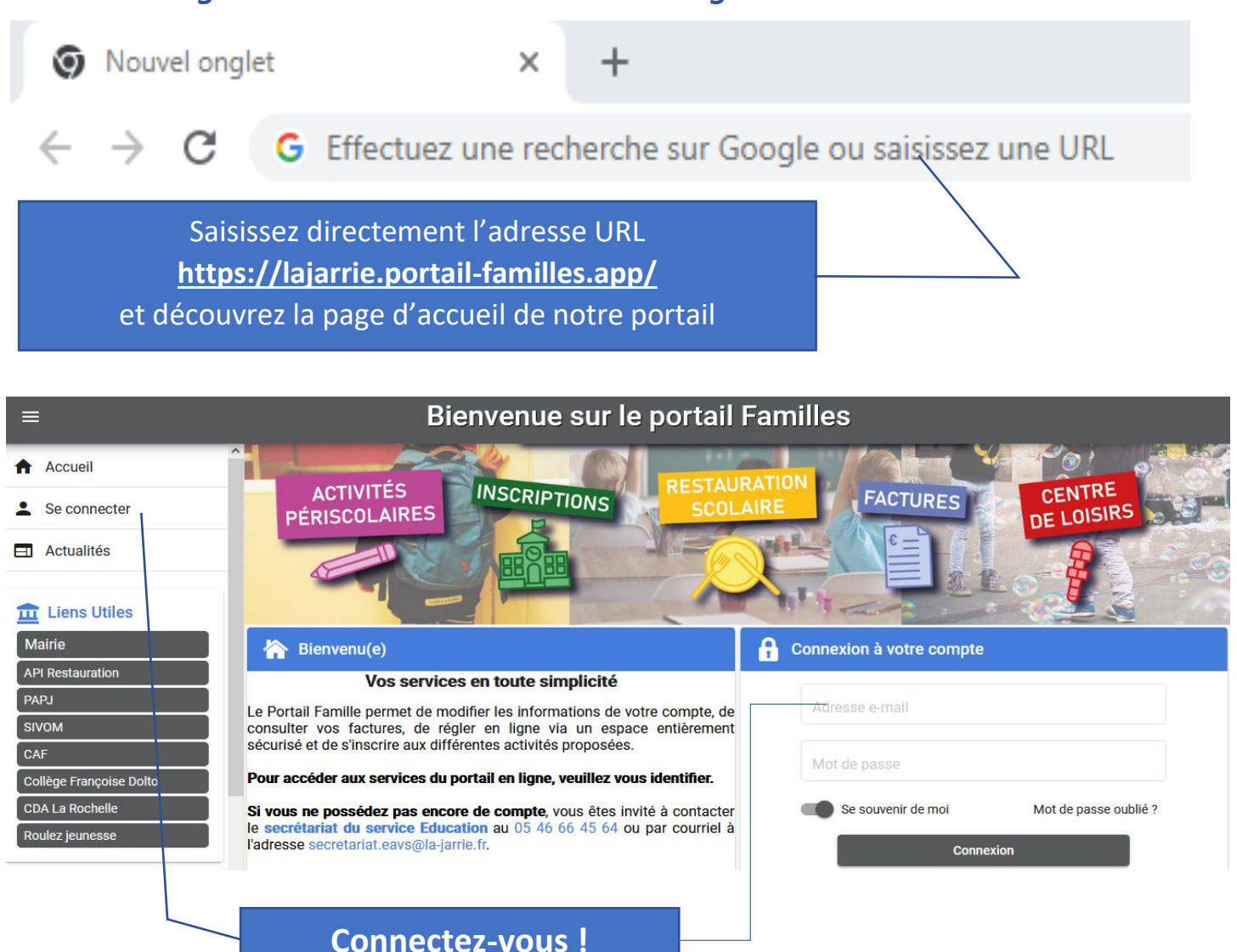

## Vous trouverez :

| Un bandeau déroulant nos actualités                                                                                                    | Nos coordonnées                                                                                                    |
|----------------------------------------------------------------------------------------------------|----------------------------------------------------------------------------------------------------|
| 🚎 Actualités                                                                                                    | 🔊 Nous Contacter                                                                                                    |
| Le Numérique est vous !     Image: Construction of the state of the state | > Service Education<br>Mairie de LA JARRIE<br>39 rue des Canons<br>17220 LA JARRIE<br>(L'entrée du service est localisé au : 1 rue de l'alerte)<br>>> Téléphone : 05 46 66 45 64<br>>> Courriel : secretariat.eavs@la-jarrie.fr |

## mais aussi...

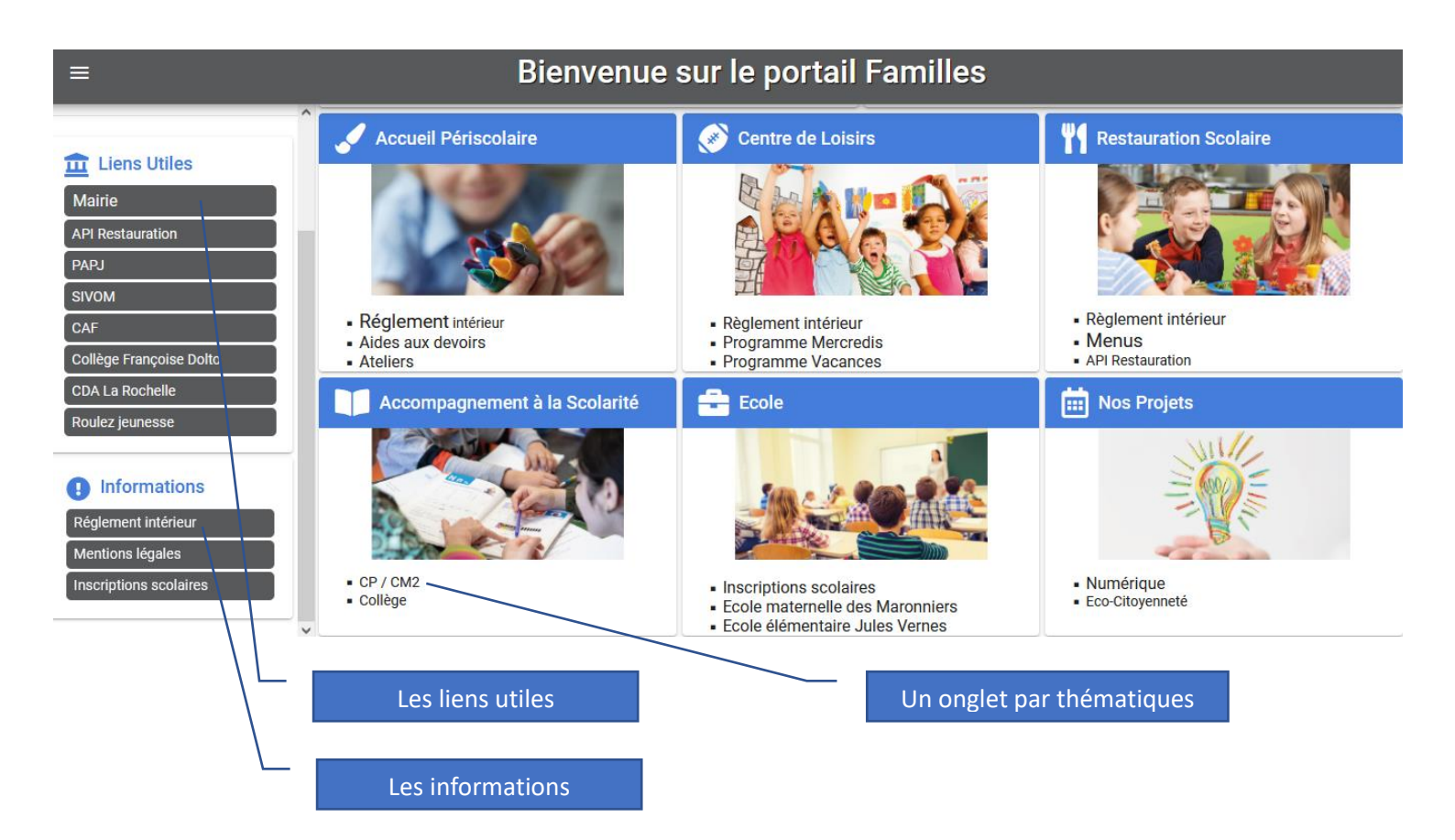

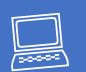

# Comment créer un compte famille ?

ATTENTION : si vous avez reçu vos identifiants, votre compte a déjà été créé par notre service.

Veuillez passer directement à la connexion en personnalisant votre mot de passe.

Par la suite, si vous avez perdu votre mot de passe, cliquez sur mot de passe oublié afin de vous en générer un nouveau.

Lorsque vous choisissez de « **CRÉER UN COMPTE** » sur la page d'accueil, vous aurez à télécharger le formulaire unique d'ouverture de compte, à le remplir, le signer, puis à le renvoyer au secrétariat du service éducation : secretariat.education@la-jarrie.fr

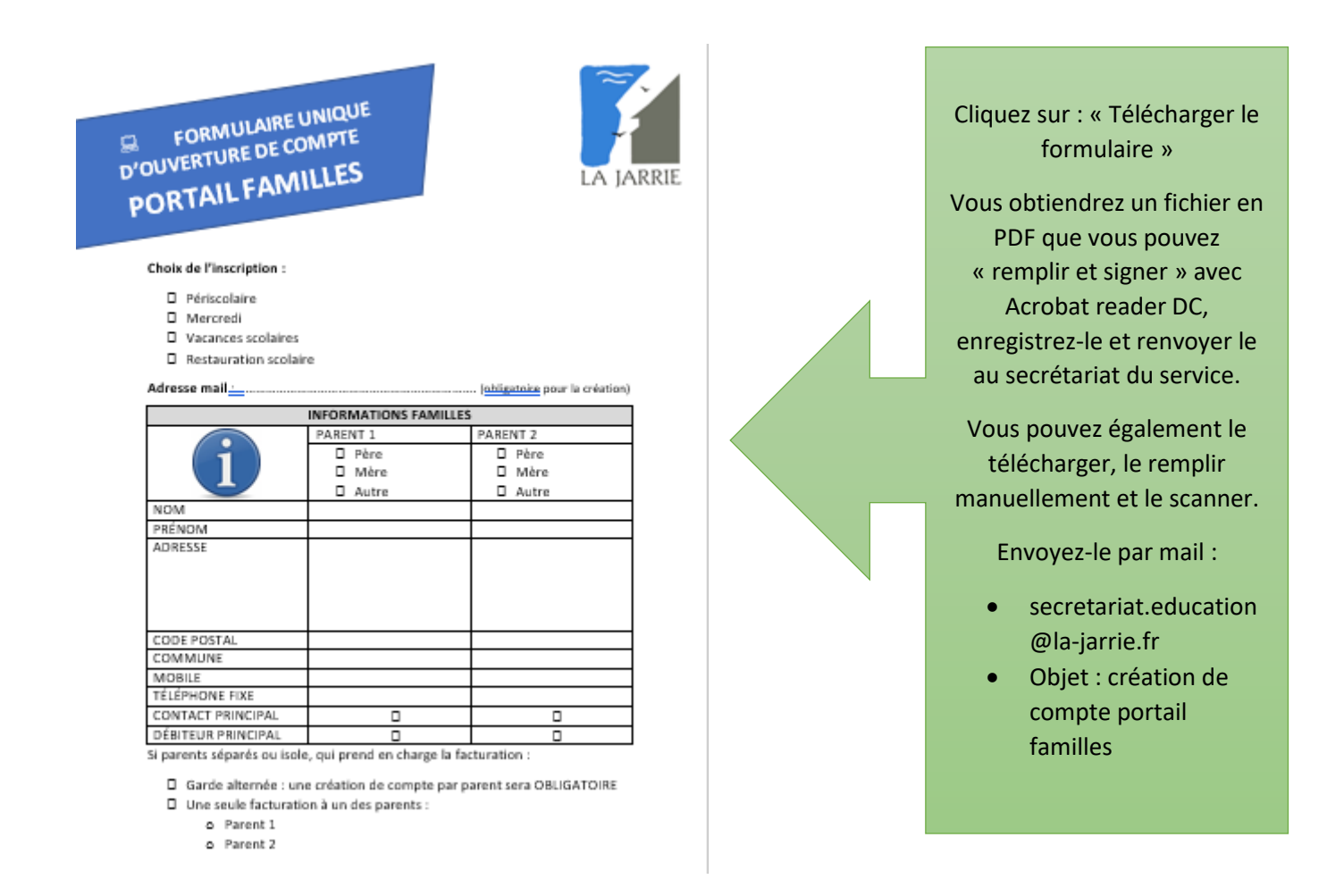

Vous recevrez un mail d'activation sous 72h précisant votre identifiant. Vous devrez choisir et configurer votre mot de passe.

Connexion à votre espace personnel

| Connexion à votre compte |                       |
|--------------------------|-----------------------|
| Adresse e-mail           |                       |
| Mot de passe             |                       |
| Se souvenir de moi       | Mot de passe oublié ? |
| Conne                    | xion                  |

Identifiant : votre adresse mail

**Mot de passe** : à vous de le personnaliser lors de l'activation de votre compte.

**Si vous l'égarez**, cliquez simplement sur : « Mot de passe oublié ? »

En cas de problème, contactez-nous au 05.46.66.45.64

Informations de votre compte

# A présent, vous pouvez renseigner/modifier vos informations.

| Accès à vos informations<br>personnelles                                                                                                    | Les informations<br>relatives à votre foyer | Les informations de vos<br>enfants          |  |  |
|----------------------------------------------------------------------------------------------------|---------------------------------------------|---------------------------------------------|--|--|
| Ann profil                                                                                                    | ि Mon foyer                                 | <b>†‡</b> Mes enfants                       |  |  |
| Accès à mes informations personnelles.                                                                                                    | Accés aux informations de mon foyer.        | Accès aux informations enfant.              |  |  |
| Mon planning                                                                                                    | Mes factures                                | Mes Documents                               |  |  |
| Accès à mon planning de réservations.                                                                                                    | Accès à mes factures et règlements.         | Accès à mes documents électroniques.        |  |  |
| हि Paiement en Ligne                                                                                                    |                                             |                                             |  |  |
| Pour payer en ligne :<br>• Connectez-vous sur le site internet : https://w<br>• Munissez vous de votre facture<br>• Suivez les instructions | ww.payfip.gouv.fr                           |                                             |  |  |
| L'onglet pour effectuer<br>vos réservations                                                                                                 | L'accès à votre<br>facturation              | Les justificatifs<br>obligatoires à fournir |  |  |

## Des exemples :

LIVRET DE FAMILLE ( Document obligatoire) Pages Parents et Enfants du livret de famille. Uniquement les pages des enfants inscrits à nos services.

> Cliquez sur cet icône, pour AJOUTER

Coordonnées

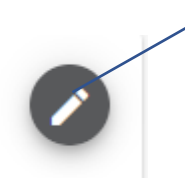

Cliquez sur cet icône, pour MODIFIER

Inscriptions au service

<u>Rappel</u> : pour pouvoir accéder aux inscriptions de votre enfant, vous devez <u>obligatoirement</u> avoir compléter le dossier famille et enfant(s) sur votre espace.

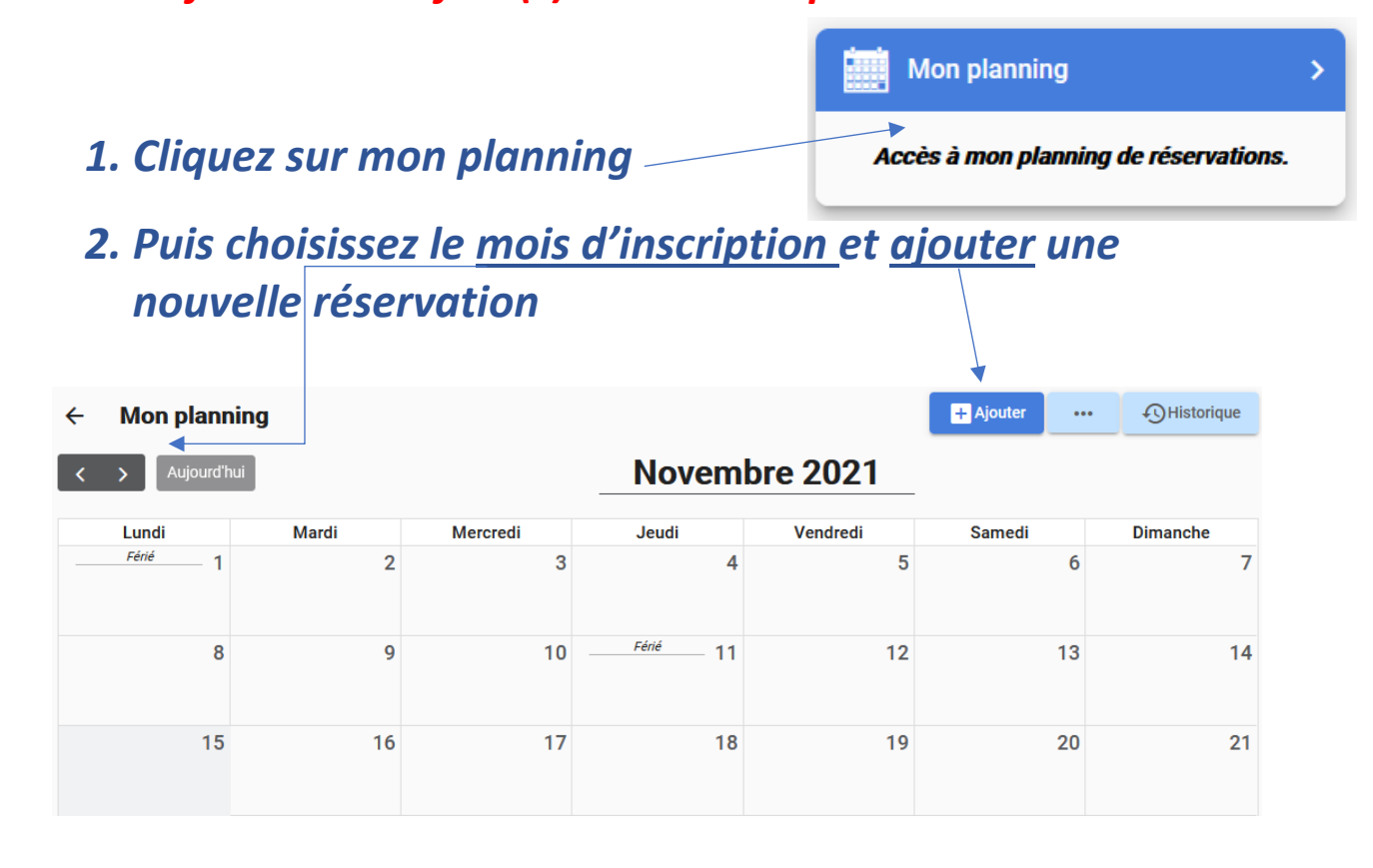

#### Nouvelle réservation, en choisissant <u>l'enfant</u>

| ← | Nouvelle R         | éservation |                                    |   |          |   |               |
|---|--------------------|------------|------------------------------------|---|----------|---|---------------|
| 0 | Sélectionner l'usa | ger        | — 🛞 Choix établissement et période |   | Planning |   | Récapitulatif |
|   |                    | Usager *   |                                    | • |          | • |               |
|   |                    | Suivant -> |                                    |   |          |   |               |

#### Puis la période, ici dans l'exemple les mercredis

Sélectionner l'établissement, le mode d'accueil et la période d'ouverture dans lesquels vous souhaitez réserver :

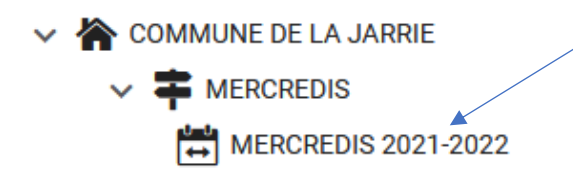

#### Ajouter +, la période de votre choix

### Décembre 2021

| Lundi | Mardi | Mercredi | Jeudi | Vendredi |  |
|-------|-------|----------|-------|----------|--|
| 29    | 30    | 1        | 2     | 3        |  |
| 6     | 7     | 8        | 9     | 10       |  |
| 13    | 14    | 15       | 16    | 17       |  |
| 20    | 01    | 22       | 22    | 27       |  |

Cela donne cela :

Présences du mercredi 01 décembre 2021 X

Cliquez ici

Aucune présence sur cette journée.

Nouvelle présence (+)

#### *Pour accéder aux <u>différents choix</u> :*

|      | ×                                           | Mercredi 01 Déce      | embre 2021 |  |  |
|------|---------------------------------------------|-----------------------|------------|--|--|
|      | 📮 義 journei                                 | E AVEC REPAS          |            |  |  |
|      | 🗆 👶 MATIN S                                 | ANS REPAS             |            |  |  |
|      | 🔲 🚳 MATIN AVEC REPAS                        |                       |            |  |  |
|      | 🔲 🚓 APRES MIDI SANS REPAS                   |                       |            |  |  |
|      | 🗌 馢 APRES-N                                 | IIDI REPAS            |            |  |  |
|      |                                             | Recopier la sélection | Valider    |  |  |
| Fait | Faites votre <u>choix</u> et <u>valider</u> |                       |            |  |  |

#### Voilà votre réservation <u>en attente de validation</u>

#### Décembre 2021

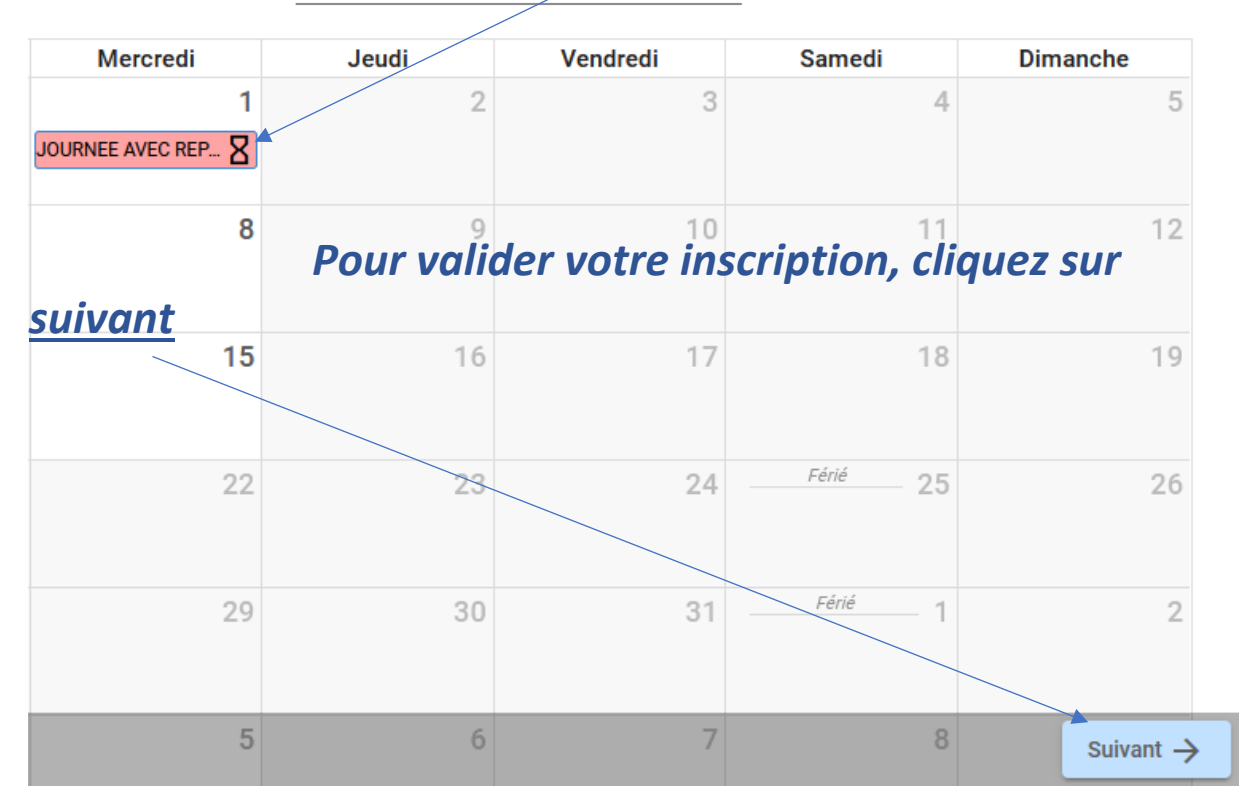

# a validation c'est ici ! et vous gardez un aperçu sur vos réservations Récapitulatif de votre demande. Mercredi 1 Décembre 2021 JOURNEE AVEC REPAS Précédent Valider ✓ En cas d'erreur ou annulation sous 24h, cliquez sur

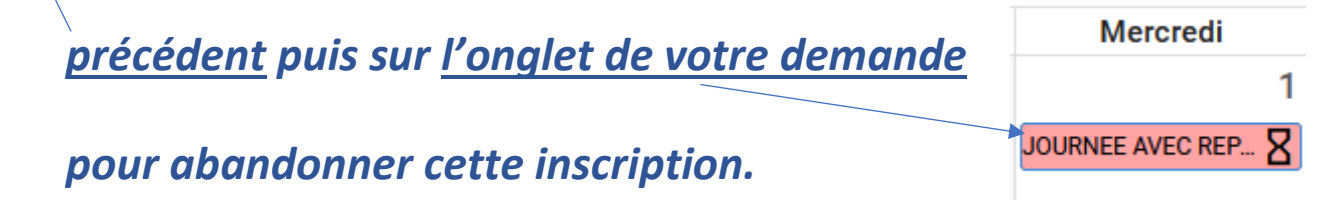

#### Dans cet exemple, nous avons l'aperçu des réservations avec la <u>1<sup>ère</sup> lettre du prénom</u> de l'enfant et le statut <u>accepté</u> de l'inscription

| ← Mon plan    | ning  |                          |       |          | + Ajouter | •• •• •• •• •• •• •• •• •• •• •• •• •• |
|---------------|-------|--------------------------|-------|----------|-----------|----------------------------------------|
| < > Aujourd'l | nui   |                          | Décem | bre 2021 |           |                                        |
| Lundi         | Mardi | Mercredi                 | Jeudi | Vendredi | Samedi    | Dimanche                               |
| 29            | 30    | 1<br>E JOURNEE AVEC R    | 2     | 3        | 4         | 5                                      |
| 6             | 7     | 8<br>E MATIN AVEC REP 📎  | 9     | 10       | 11        | 12                                     |
| 13            | 14    | 15<br>E MATIN SANS REP 🕑 | 16    | 17       | 18        | 19                                     |

| + Ajouter ••••                    | Historique                                                  |  |  |  |  |
|-----------------------------------|-------------------------------------------------------------|--|--|--|--|
| 글는 Options d'affichage            | Permet de choisir les<br>différentes options<br>d'affichage |  |  |  |  |
| Légende                           | ~                                                           |  |  |  |  |
| La légende donne ceci             |                                                             |  |  |  |  |
| 📤 Légende                         | ~                                                           |  |  |  |  |
| Icônes d'état :                   |                                                             |  |  |  |  |
| Présence en attente de traitement |                                                             |  |  |  |  |
| ► Demande d'annulation            |                                                             |  |  |  |  |
| 🔀 Présence annu                   | lée                                                         |  |  |  |  |
| Ø Présence refu                   | sée                                                         |  |  |  |  |
| Présence acceptée                 |                                                             |  |  |  |  |
| 🔊 Expirée                         |                                                             |  |  |  |  |
| 🗴 Demande d'annulation expirée    |                                                             |  |  |  |  |
| Réservation lié                   | e à un autre compte                                         |  |  |  |  |

- 3. Si vous avez plusieurs enfants, vous pouvez recopier une réservation pour un autre enfant.
- 4. Confirmation de vos opérations : vous recevrez un mail indiquant l'état de votre demande.
- 5. Paiement des factures en ligne : en cliquant sur l'onglet, vous serez redirigé vers une solution de paiement en ligne sécurisé

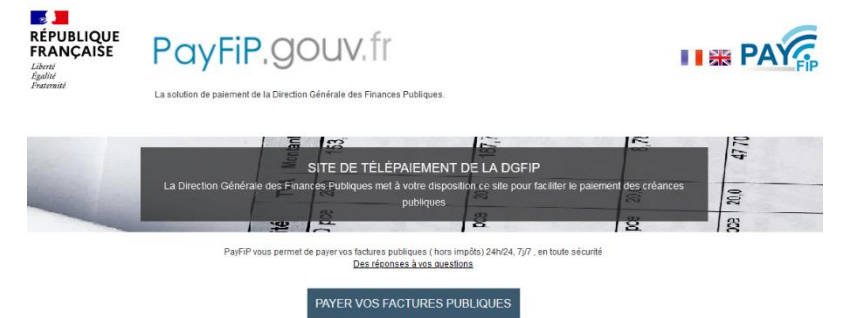

CONSERVEZ CE GUIDE POUR UNE PROCHAINE UTILISATION DU PORTAIL FAMILLES SI BESOIN

> Service Éducation Mairie de La Jarrie 05.46.66.45.64